# •SmartVision SmartVision Lite

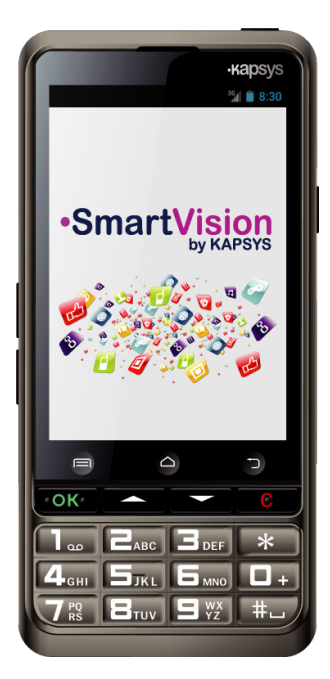

# Schnellstart-Anleitung

## Aufladen der Batterie

Wenn Sie SmartVision das erste Mal benutzen, empfehlen wir, die Batterie mindestens 4 Stunden lang aufzuladen. Laden Sie die Batterie auf, indem Sie entweder die Docking Station benutzen, oder das mitgelieferte Kabel direkt mit einem USB-Ladegerät verbinden.

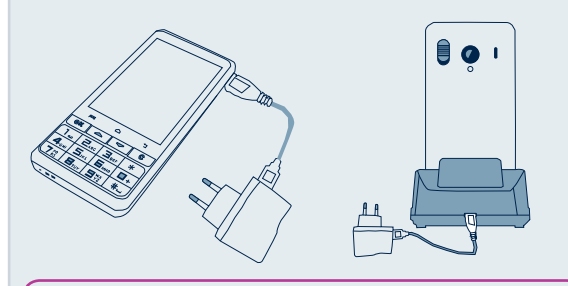

Smartvision kann nicht in die Docking Station gestellt werden, wenn es sich in der mitgelieferten Schutzhülle befindet.

#### Zubehör

SmartVision von KAPSYS wird ausgeliefert mit:

- Einer Batterie
- Einem 220/110 Volt / 5 Volt USB Netzadapter
- Einer Docking Station zum Aufladen<sup>(\*)</sup>
- Einem Kabel USB / Micro-USB
- Einem Umhängeband
- ✓ Einem Stereo Ohrhörer mit einem Mikrofon und einer Taste

✓ Einer Schutzhülle<sup>(\*)</sup> -5-

### Einleitung

SmartVision ist das erste Android Smartphone, welches speziell für Menschen mit Sehbehinderung entwickelt wurde. SmartVision ist das erste, wirklich zugängliche Smartphone, reich an Hilfstechnologien und multifunktional, mit physischer Tastatur, Berührungsbildschirm und einer voll sprachgesteuerten Benutzerschnittstelle.

Die Benutzerschnittstelle und die Funktionen wurden vollständig angepasst, um sicher zu stellen, dass Smartvision einfach zu handhaben und zu bedienen ist. Die Anwendungen sind so organisiert, dass sie einfach bedienbar sind, mittels großformatigen Schriftsätzen.

Die Benutzerschnittstelle von Smartview beinhaltet auch Sprachbefehle, sowie einen Zusätzlich sprachgesteuerten Diktiermodus. um Textnachrichten zu erstellen. Zudewm gibt es in Smartvision Anwendungen für zielgenaue Fußgängernavigation<sup>(\*)</sup>, eine digitale Vergrößerungs-App mit Kontrastfiltern, eine OCR<sup>(\*)</sup> mit automatischem Seitenerkennungsmodus sowie einen Manager für NFC<sup>(\*)</sup> Technologie.

Smartvision bietet die besten Eigenschaften, welche Smartphones verfügbar haben, einfach zu nutzen und mit hervorragender Zugänglichkeit.

Diese Schnellstart-Anleitung beinhaltet lediglich die am Häufigsten benutzten Funktionen. Um detailliertere Informationen über Smartview zu erhalten, bitten wir Sie, im Handbuch nachzusehen, welches auf www.kapsys.com im Supportbereich verfügbar ist. -1-

Schalten Sie das Smartvision durch langes

Drücken auf die ein/aus-Taste ein, welche sich

**Ein- und Ausschalten Ihres** 

auf der Oberseite des Gerätes befindet.

**Smartvision** 

## Smartvision von Kapsys - Übersicht

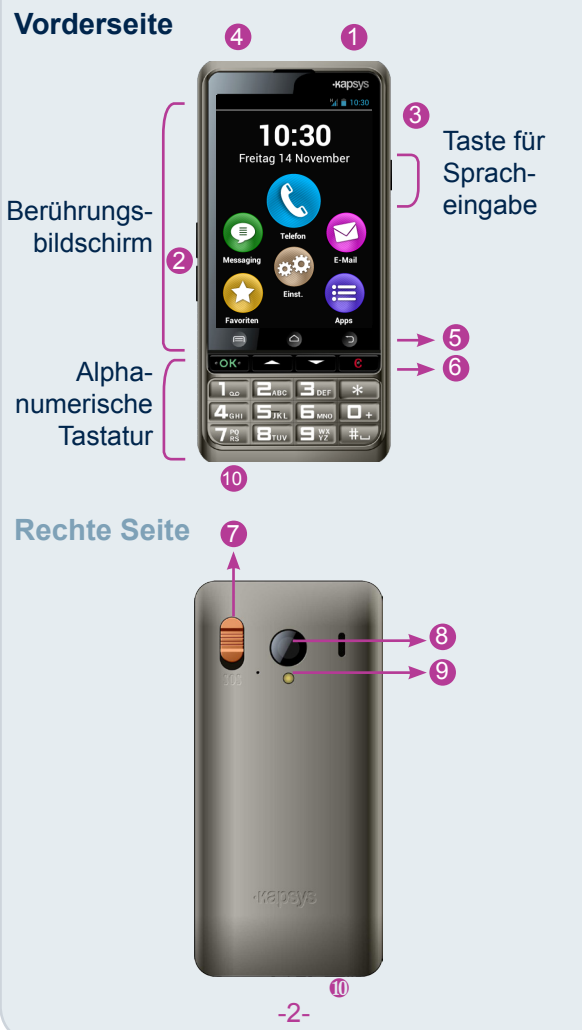

## **Der Startbildschirm**

Der Startbildschirm zeigt die Hauptanwendungen und -Funktionen von Smartvision

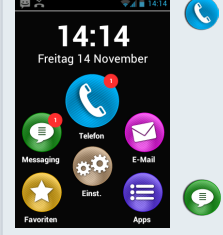

Die Telefonanwendung erlaubt das Telefonieren. das Prüfen verpasster Anrufe, sowie den Zugang zu Ihrer Voicemail Box.

Die Mitteilungs-Anwendung gestattet es Ihnen, SMSund MMS-Nachrichten zu versenden und zu empfangen.

👩 Die E-Mail Anwendung ermöglicht es Ihnen, elektronische Post zu versenden und zu empfangen, vorausgesetzt, Sie haben Ihr E-Mail Konto eingerichtet.

- Das Anwendungssymbol bringt eine Liste mit allen Anwendungen Ihres SmartVision.
- Das Einstellungen-Symbol ermöglicht es Ihnen, Ihr Telefon zu konfigurieren.
- ¢Ø Das Einstellungen-Symbol ermöglicht es Ihnen, Ihr Telefon zu konfigurieren.

Um jeder Zeit zum Startbildschirm zurückzukehren, drücken Sie die Taste Pfeil runter lange.

- 1 Taste für Ein/Ausschalten (langer Druck), Standby-Modus ein/ausschalten (kurzer Druck)
- 2 Lautstärketasten + / -
- 3 Mini USB Buchse (zum Laden und Anschließen an den PC)
- 4 Anschlussbuchse für Kopfhörer (3.5mm)
- 🜀 🥅 Menü des aktuellen Bildschirmes anzeigen
  - △ Startbildschirm anzeigen (Home)
  - Jurück (Vorheriges Menü)
- **6 OK** Einen Anruf beantworten oder Eingabe bestätigen
- $\Delta \nabla$  Durch ein Menü oder einen angezeigten Bildschirm navigieren
- **C** Einen Anruf beenden oder eine Eingabe löschen
- **7** SOS-Taste: Nach unten drücken, um den SOS-Vorgang auszulösen.
- **8** Kameralinse
- 9 Blitz
- 10 Kontakte für Docking Station

Wenn Ihr SmartVision in den Standby-Modus geschaltet hat, so reaktiviert ein kurzer Druck auf die ein/aus-Taste den Bildschirm.

-3-

## Tastatur, Berührungsbildschirm oder Sprachbefehle

SmartVision bietet drei verschiedene Benutzerschnittstellen oder Betriebsarten, nämlich die Tastatur, den Berührungsbildschirm oder Sprachbefehle:

- Der Tastatur-Modus gestattet es Ihnen, Daten wie Ziffern oder Text über die Multifunktionstastatur einzugeben. Um mit der Tastatur vertraut zu werden, sehen Sie bitte in der Einleitung weiter oben nach, wo die funktionen jeder Taste und jedes Knopfes im Einzelnen beschrieben werden.
- Der Berührungsbildschirm-Modus ist die Standard-Betriebsart eines ieden Smartphones. Sie erlaubt es dem Benutzer, durch die verschiedenen Menüs mit den Fingerspitzen zu navigieren. Tippen Sie auf den Bildschirm, um ein Objekt auszuwählen oder eine Aktion zu bestätigen. Im Zugänglichkeitsmodus unterstützt SmartVision zusätzliche Befehls- und Kontrollgesten für einfache Navigation durch die Bildschirminhalte und zur Interaktion mit Ihrem Smartphone.
- Die Betriebsart Sprachbefehle ermöglicht es Ihnen, Ihr Smartvision mit Sprachbefehlen oder Daten mittels Spracherkennung einzugeben. Um die Sprachbefehle zu aktivieren, drücken Sie die Sprachbefehls-Taste an der rechten Seite des Telefons.

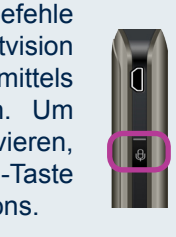

Wenn das Telefon zum ersten Mal eingeschaltet wird, so folgen Sie bitte den Installationsanweisungen.

Smartvision ist betriebsbereit, wenn der Startbildschirm erscheint.

Um SmartVision auszuschalten, drücken Sie lange auf die ein/aus-Taste und folgen Sie den Anweisungen.

Wenn der Bildschirm leer ist, wiederholen Sie den Akku Installation.

-6-

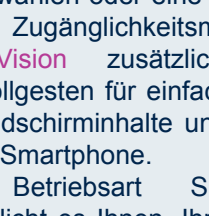

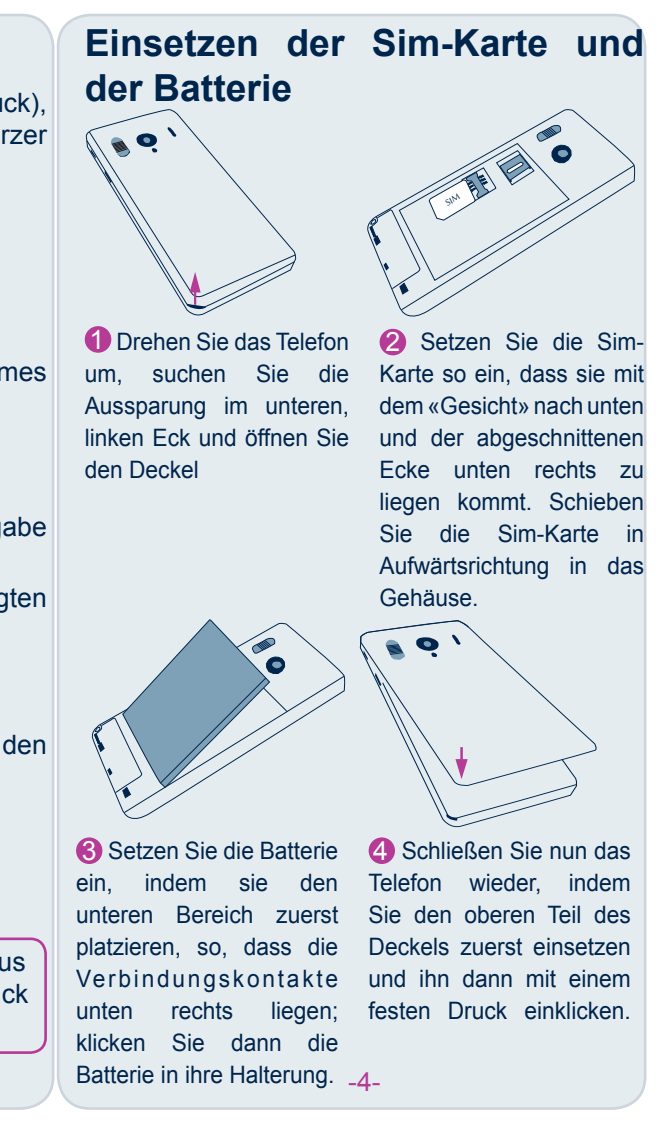

Spracherkennungsfunktion ist das Die Ergebnis neuester Technologien. Alle Objekte am Bildschirm sind vokalisierbar. So können Sie Ihr Telefon vollumfänglich per Sprache kontrollieren.

Ein kurzer Druck, gefolgt von einem Signalton gestattet es Ihnen, ein Obiekt am Bildschirm zu aktivieren, indem Sie es sprechen (z.B. um eine Anwendung zu starten oder eine Einstellung zu aktivieren etc.), oder ein Schlüsselwort(1) zu benutzen, um Statusinformationen über Ihr SmartVision zu erhalten (z.B. "Batteriestatus" oder "Wie spät ist es?").

Drücken und gedrückt halten der Sprachbefehlstaste aktiviert die Texteingabe per Sprache (wie z.B. ("Hallo, wie geht es Ihnen?") in ein Eingabefeld jeder Art. Lassen Sie die Taste los, um das Diktat zu beenden. Bitte beachten Sie, dass diese Funktion einen Internet-Zugang über 3G oder Wi-Fi.

Sie können verschiedene Eingabe-Modi kombinieren. So können Sie beispielsweise beginnen, einen Text per Sprache einzugeben und dann den Berührungsbildschirm oder die Tastatur benutzen, um Text oder Ziffern hinzu zu fügen oder um Daten mit der Löschen-Taste zu korrigieren.

<sup>(1)</sup> Die vollständige Liste der Schlüsselwörter ist im Benutzerhandbuch von Smartvision zu finden.

## **C** Telefonieren Im Tastatur-Modus

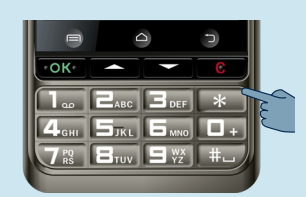

1 Vom Startbildschirm aus. benutzen Sie bitte die physischen Tasten für rauf und runter bis zur Anwendung Telefon; drücken Sie auf OK, bestätigen und den und die Telefon- Anruf zu tätigen. Anwendung startet.

🕔 Verlauf 2 Geben Sie die Nummer, welche Sie anrufen möchten. über die Tastatur ein und drücken Sie die OK-Taste, um zu

Wenn Sie eine falsche Nummer eingegeben haben, drücken Sie die Löschen-Taste, um das jeweils letzte Zeichen zu löschen.

#### Im Berührungsbildschirm-Modus

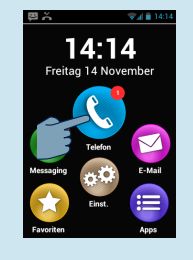

1 Tippen Sie auf das Beispiel von Sprachbefehlen: Symbol Telefon und folgen (1) "Anrufen Klaus Schulze" Bildschirm

### Einen Kontakt erstellen

1 Vom Startbildschirm aus, wählen Sie zuerst das "Apps" Symbol (=) und dann das "Kontakte" Symbol (19), um die Kontakte Anwendung zu starten.

-10-

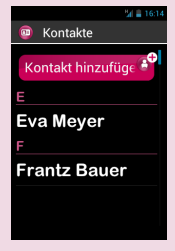

2 Wählen Sie "Kontakt hinzufügen". Der Bildschirm für neue Kontakt erscheint.

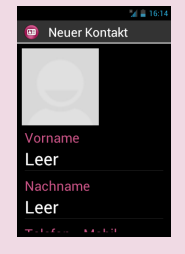

3 Füllen Sie die Felder nacheinander aus (Vorname, Nachname, Telefonnummer etc...). Drücken Sie OK am unteren Bildschirmrand, um den Kontakt zu erstellen und zu speichern.

4 Sie können diesem Kontakt auch ein Bild anhängen. SmartVision schlägt Ihnen vor, entweder ein Foto zu schießen oder eines aus der Gallerie 🖾 auszuwählen.

Sie können Kontakte erstellen unter Verwendung einer der 3 Eingabemethoden (Tastatur, Berührungsbildschirm, Sprache).

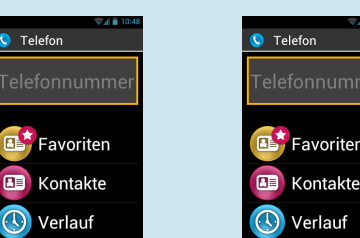

2 Wählen Sie das Kontakte-Symbol 回 , um Zugang zu allen Ihren Kontakten zu erhalten, welche in Ihrer Kontaktliste gespeichert sind.

3 Wählen Sie das Favoriten-Symbol 📴, um Zugang zu einem Ihrer als Favorit gesetzten Kontakt zu erhalten oder diesen anzurufen.

4 Wählen Sie das Verlauf-Symbol (10), um Ihr gesamtes Telefonprotokoll anzuzeigen..

#### Im Sprachmodus

•

schieben.

Drücken Sie vom Startbildschirm aus kurz die Sprachbefehle-Taste. Nach dem Signalton sprechen sie das Schlüsselwort "anrufen", gefolgt vom Namen der Person, die sie anrufen möchten. Bitte beachten Sie, dass der Kontaktname Teil Ihrer Kontaktliste sein sollte. Folgen Sie den Anweisungen, um den Anruf zu bestätigen.

Die SOS Funktion

Sie den Anweisungen am (2) "Anrufen Klaus Schulze mobil" (Wenn Sie mehr als eine Nummer für diesen Kontakt gespeichert haben)

-11-

Für Ihre Sicherheit enthält SmartVision eine

SOS Funktion. Sie erlaubt es Ihnen, automatisch

Anrufe auszulösen oder Notfallnachrichten mit

Angaben zu Ihrem Standort an vordefinierte

Kontakte (Maximal 10) zu versenden, wenn die

Sie können ebenfalls direkt aus Ihrer Kontaktliste, Ihren Favoriten oder Ihrem Verlaufsprotokoll einen Anruf auslösen, indem Sie einfach den Kontaktname sprechen..

#### **Einen Anruf annehmen**

Wenn Sie einen Anruf erhalten, so zeigt der Bildschirm die Nummer oder den Namen des Anrufers an, wie er in Ihrer Kontaktliste gespeichert ist.

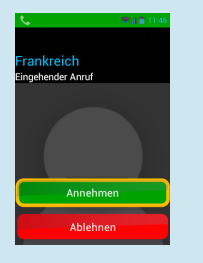

Im Tastatur-Modus, drücken Sie die Taste OK, um einen Anruf anzunehmen, oder die Taste C, um einen Anruf abzuweisen.

Sie Können einen Anruf auch beantworten, indem Sie den grünen Annehmen-Knopf drücken, oder sich entscheiden, den Anruf abzuweisen, indem Sie den roten Ablehnen-Knopf am Berührungsbildschirm drücken.

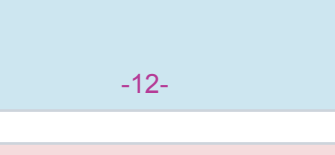

SOS Taste: erlaubt es, den entsprechenden Knopf am Smartvision zu aktivieren oder zu deaktivieren.

Einen Alarm abspielen: Spielt einen Klang ab über den Gerätelautsprecher.

Telefonnummern festlegen: Erlaubt es Ihnen, die Zielnummern einzurichten, die Sie anrufen oder mit einer SMS beschicken möchten, wenn der SOS Knopf aktiviert ist.

Anrufe: Erlaubt es Ihnen, vordefinierte Nummern anzurufen, wenn der SOS Knopf aktiviert wird.

Nachricht senden: Erlaubt es, SMS-Nachrichten an Zielnummern zu senden, wenn der SOS Knopf aktiviert wird.

Koordinaten senden: Ermöglicht es Smartvision, Informationen über Ihren geografischen Standort zu versenden. Bitte beachten Sie, dass diese Information nicht garantiert werden kann.

Nachrichtentext: Erlaubt es. den Nachrichtentext zu personalisieren, welche im Notfall versandt werden soll.

| 14:31                                   |                |
|-----------------------------------------|----------------|
| 😳 SOS-Telefon                           | 🤓 Text Mess    |
| 1 : Eva Meyer<br>1234567890<br>2 : Leer | NOTFALLNACHRIG |
| 3 : Leer                                |                |
| 4 : Leer                                |                |
| 5 : Leer                                | Bestätig       |
|                                         | -17-           |

## Eine Nachricht versenden

#### Im Tastaturmodus

**1** Vom Startbildschirm aus, navigieren Sie mit den Tasten Rauf und Runter  $\Delta \nabla$  bis zur Anwendung "Messaging" 💽 und drücken Sie OK. Die Messaging-Anwendung startet.

2 Benutzen Sie die Tasten Rauf und Runter  $\Delta \nabla$ , um den Schalter "Neue Nachricht" zu erreichen, und drücken Sie OK.

**3** Geben Sie die Nummer des Empfängers ein, wählen Sie dann eine "Nachricht schreiben", und drücken Sie auf OK, um zu bestätigen.

4 Geben Sie die Nachricht ein, indem Sie die alphanumerische Tastatur verwenden. Wenn die Nachricht geschrieben ist, wählen Sie senden, und bestätigen Sie dann durch Drücken von OK.

#### Im Berührungsbildschirm-Modus

DVom Startbildschirm aus, wählen Sie das Messaging-Symbol (.). Die Messaging Anwendung startet.

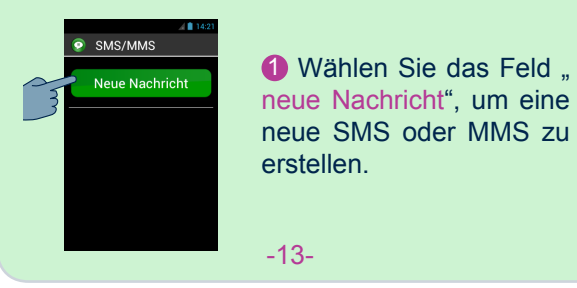

|          | Andere Anwendungen                                                                   |
|----------|--------------------------------------------------------------------------------------|
| 31       | Kalender: Plant Ihre Termine.                                                        |
| Ŋ        | Alarm: Setzt Ihren Wecker.                                                           |
|          | Kamera: Zum Aufnehmen von Bilde oder Videos.                                         |
|          | Hilfe: Erlaubt es einer Drittperson,<br>Kontrolle über Ihr Telefon zu übernehme      |
|          | Rechner.                                                                             |
|          | Gallerie: Zum Sortieren und Anseh<br>Ihrer Bilder, Fotos und Videos.                 |
|          | Browser: Im Internet surfen.                                                         |
|          | Kapten <sup>(*)</sup> : Bewegen Sie sich frei mit die<br>integrierten GPS Anwendung. |
|          | Videospieler: Zum Abspielen Ih<br>aufgezeichneten Videos auf Ihr<br>Telefon.         |
| Q        | Lupe: Vergrößert ein Bild oder einen Te                                              |
|          | Soundrecorder: Zum Aufnehmen u<br>Abspielen von Sprachnachrichten.                   |
|          | Musik: Zum Hören von Musik, die a<br>Ihrem Telefon gespeichert ist.                  |
| <b>S</b> | NFC <sup>(*)</sup> : NFC: Zum Programmieren u<br>lesen Ihrer NFC-Etiketten.<br>-18-  |

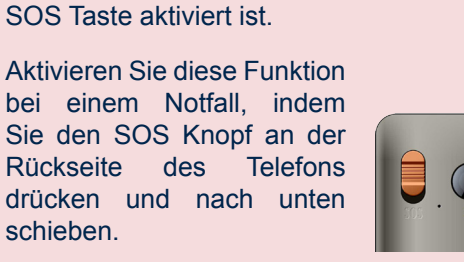

Vor der Benutzung der SOS 500 Funktion müssen Sie diese konfigurieren.

#### Konfigurieren der SOS Anwendung

Wählen Sie vom Startbildschirm aus das "Apps" Symbol (=), dann das "SOS" Symbol 👀 und stellen Sie dann folgende Optionen ein.

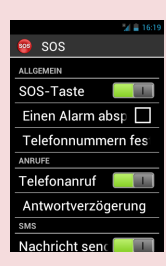

-16-

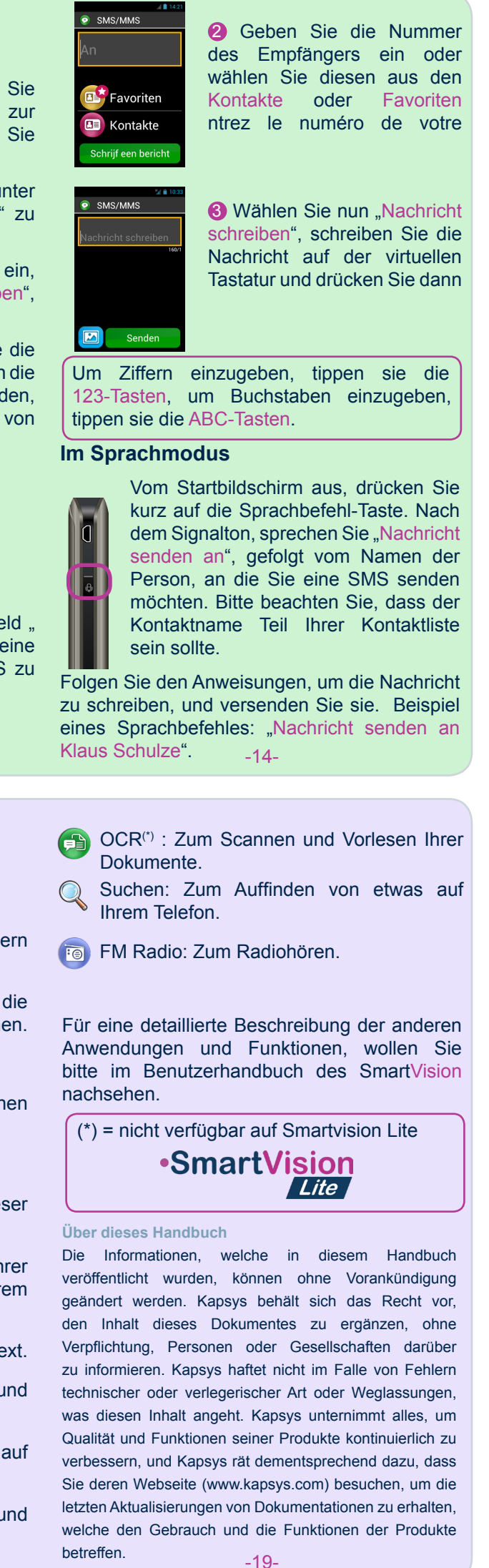